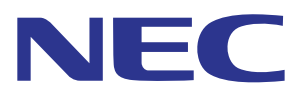

# Intelligent Wireless Data App Guía de funcionamiento

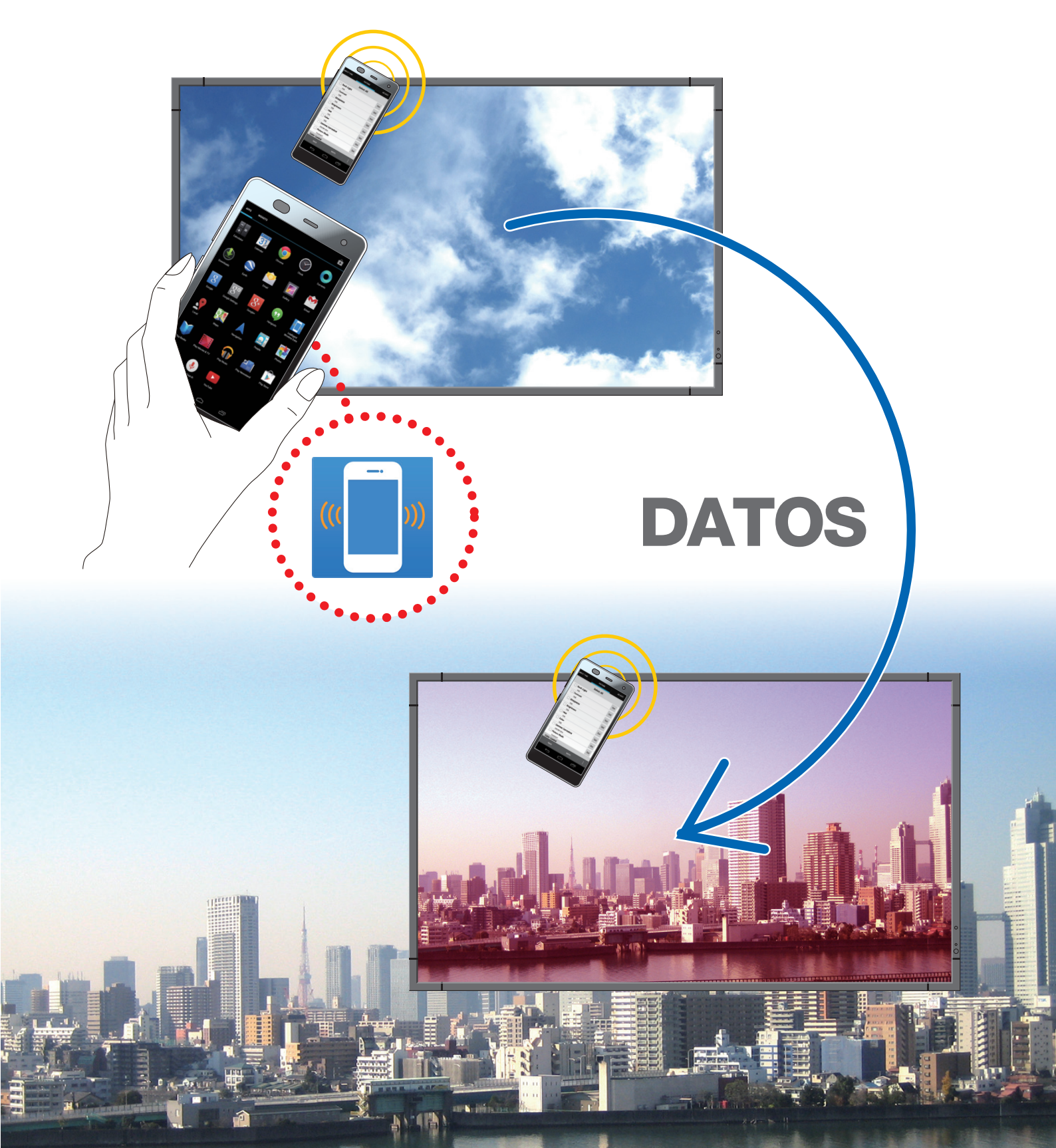

## Tabla de contenido

| Descripción general1                                        |
|-------------------------------------------------------------|
| Introducción1                                               |
| Condiciones de funcionamiento1                              |
| Cómo instalar1                                              |
| Iniciar la aplicación2                                      |
| Flujo de operación4                                         |
| Nombres y funciones de las distintas partes de la pantalla5 |
| Pantalla principal5                                         |
| Pantalla de selección del nombre de modelo6                 |
| Pantalla Ajuste de copia7                                   |
| Pantalla CONF. ID/IP AUTO                                   |
| Pantalla Ajuste de la función de lectura y escritura9       |
| Notas                                                       |
| Cambiar el TIPO DE ENTRADA10                                |
| Pantalla Visualización de información11                     |
| Pantalla Configuración de seguridad12                       |
| Pantalla Todos los datos de servicio13                      |
| Pantalla Acerca de14                                        |
| Acerca de marcas comerciales15                              |

## Descripción general

## Introducción

Intelligent Wireless Data App es una aplicación de software para la lectura y escritura de valores de ajuste y valores de configuración mediante el Sensor de datos inalámbricos inteligentes de una pantalla y un terminal equipados con un sensor NFC (teléfono inteligente o tableta PC).

Este manual describe las operaciones básicas de la Intelligent Wireless Data App (Versión 1.0.9).

Referencia: En este manual, la pantalla Android 5.1.1 se usa como ejemplo.

### Condiciones de funcionamiento

| Sistemas operativos compatibles | Android 2.3 o posterior                                    |  |
|---------------------------------|------------------------------------------------------------|--|
| Terminales compatibles          | Terminales equipados con funciones NFC-V                   |  |
| Pantallas compatibles           | Pantalla equipada con la función Intelligent Wireless Data |  |
|                                 | Consulte nuestro sitio web para más detalles.              |  |

### Cómo instalar

Busque Intelligent Wireless Data App en Google Play y, a continuación, descargue e instale la aplicación en el terminal.

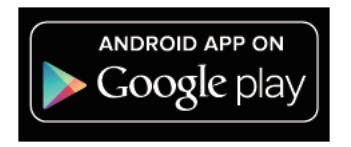

https://play.google.com/store/apps/details?id=com.necdisplay.IntlWirelessDataApp

## Iniciar la aplicación

1. Pulse el icono "Intelligent Wireless Data App" visualizado en la lista de aplicaciones.

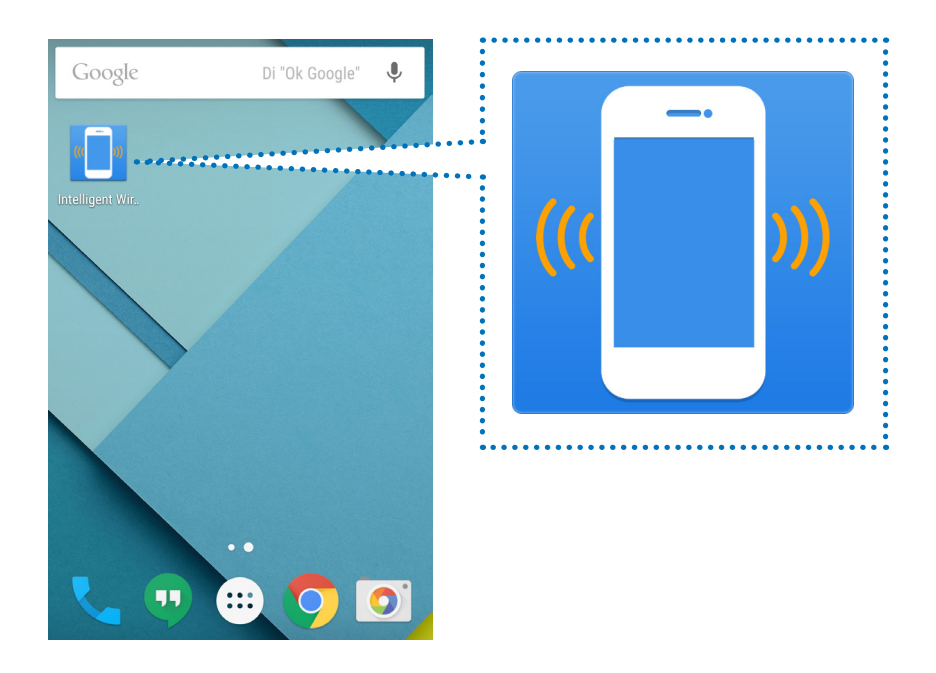

2. La pantalla principal de la Intelligent Wireless Data App se visualizará.

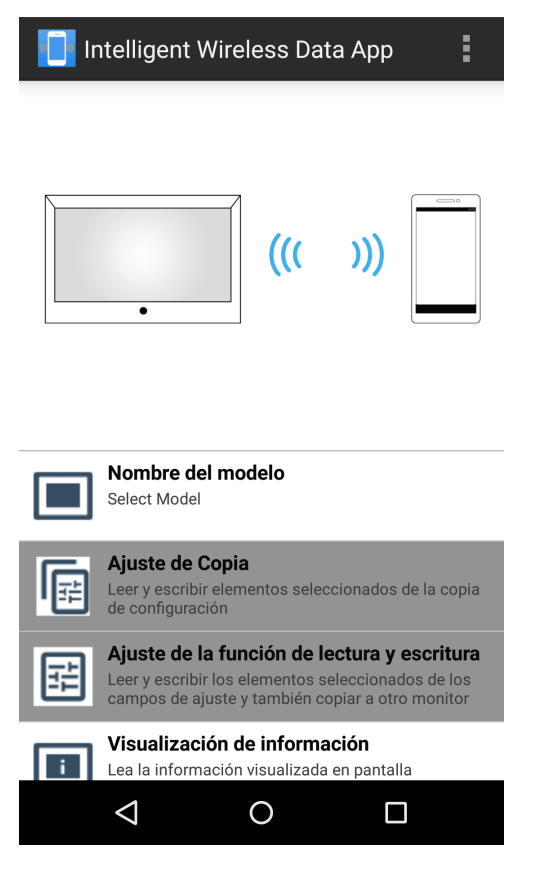

## Notas

#### Configuraciones predeterminadas de la pantalla

1. Compruebe los ajustes OSD de la pantalla.

"OPCIÓN AVANZADA2" - "INTELLI.WIRELESS DATA": ACTIVADO

2. Coloque la pantalla en el modo de espera o desactive el suministro de alimentación principal.

#### Referencia:

Es posible escribir el valor de configuración/valor de ajuste en el estado de espera en algunas de las pantallas realizando los siguientes ajustes.

[Las pantallas que son compatibles con la escritura en estado de espera]

LCD-P403 / LCD-P463 / LCD-P553 / LCD-P703 / LCD-P801 / LCD-X464UN / LCD-X464UNS / LCD-X464UNV / LCD-X474HB / LCD-X554UN / LCD-X554UNS / LCD-X554UNV / LCD-X555UNS [Ajustes OSD necesarios] "CONTROL EXTERNO" - "ALIM. LAN": DESACTIVADO "OPCIÓN AVANZADA1" - "DETECCIÓN ENTRADA": NINGUNA "OPCIÓN AVANZADA1" - "AJUSTE OPCIÓN" - "OPCIÓN ALIM.": DESACTIVADO

#### Configuraciones predeterminadas del terminal

- Valide las funciones NFC del terminal.
  - Ejemplo) Compruebe "Ajuste" "Inalámbrico y Redes" "Otro..." "NFC".
- Establezca la misma contraseña (4 dígitos numéricos) que la contraseña del Sensor de datos inalámbricos inteligentes en "Establecer contraseña" en "Configuración de seguridad" en Intelligent Wireless Data App.

La contraseña inicial del Sensor de datos inalámbricos inteligentes se ajusta a "0000".

Si la comunicación se lleva a cabo sin el ajuste de la contraseña, se visualizará el mensaje "Por favor, ajuste primero la contraseña.". Pulse OK para ir a la pantalla de ajustes.

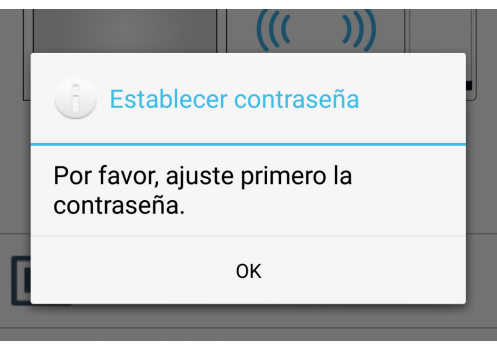

#### Comunicación con el Sensor de datos inalámbricos inteligentes

Acerque el terminal cerca del Sensor de datos inalámbricos inteligentes y compruebe la posición en la parte inferior de la pantalla de aplicación donde aparece el mensaje "La pantalla se ha detectado.".

#### Referencia:

- El lugar de instalación del Sensor de datos inalámbricos inteligentes varía dependiendo de la pantalla. Consulte el manual de instrucciones de la pantalla para obtener más información.
- El lugar de instalación del sensor de datos NFC varía dependiendo del terminal. Consulte el manual de instrucciones del terminal para obtener más información.

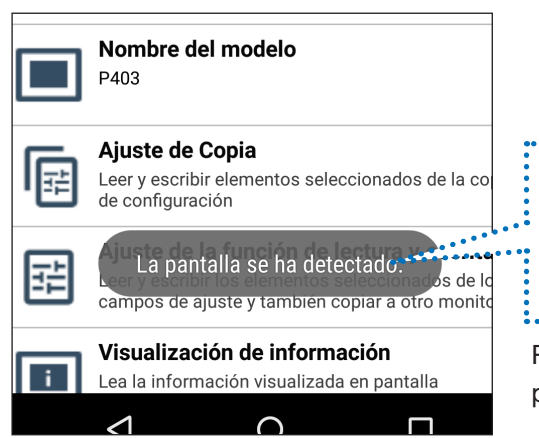

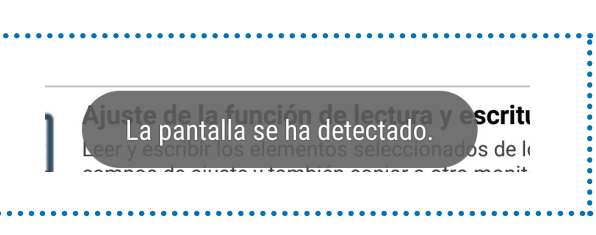

Realice las operaciones de leer y escribir en la posición donde se muestra este mensaje.

## Flujo de operación

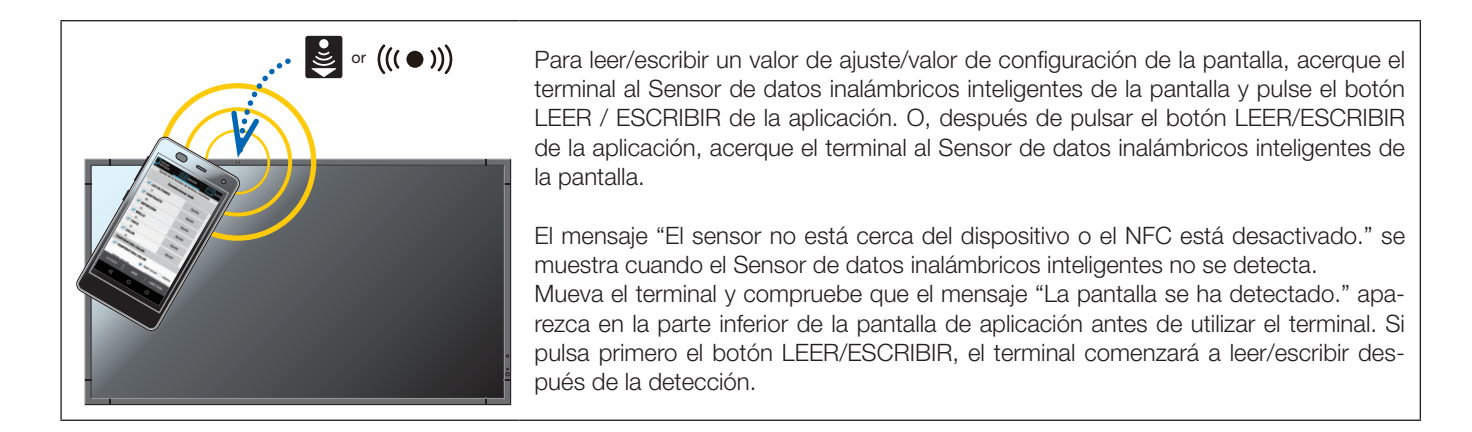

#### • Leer / Escribir

Después de leer y editar el valor de configuración/valor de ajuste de la pantalla en la aplicación, escriba el valor para la pantalla.

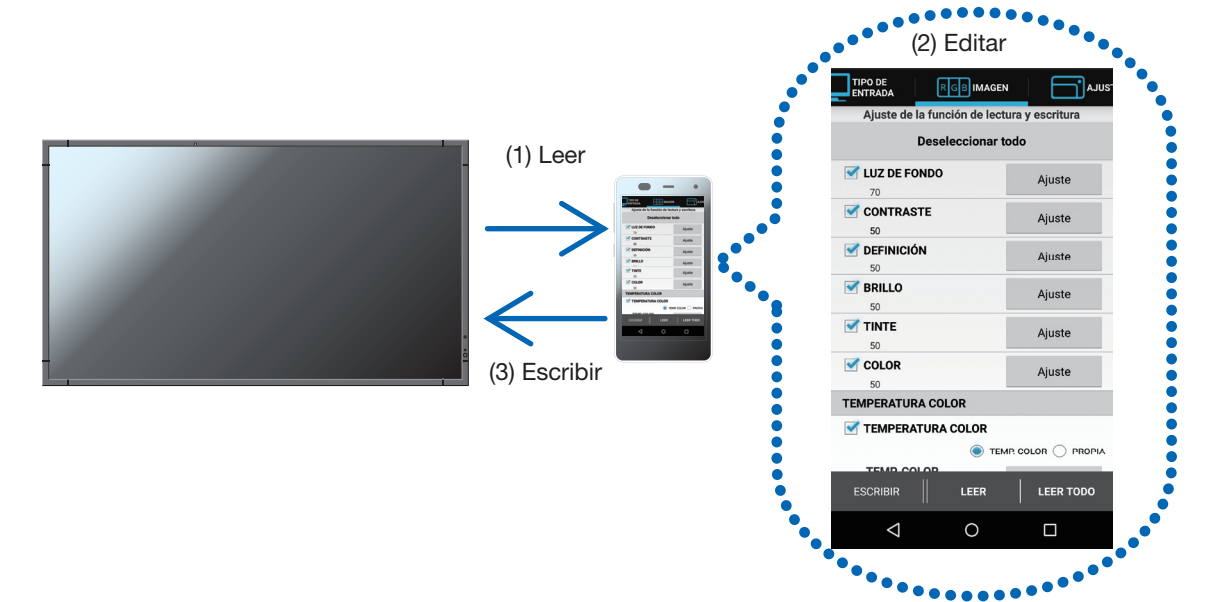

#### • Ajuste de copia

Lea el valor de ajuste/valor de configuración de una sola pantalla y escríbalo en otras pantallas.

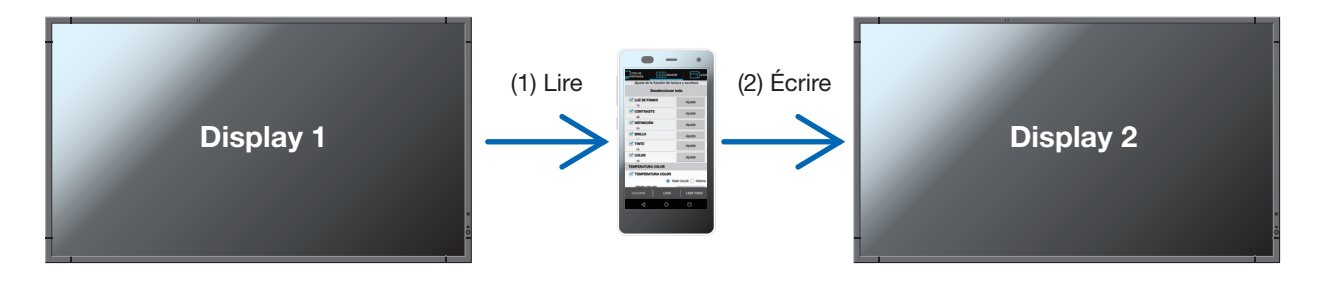

[Precauciones al leer y escribir]

- Lea o escriba con la alimentación principal de la pantalla desactivada.
- Antes de la comunicación con la pantalla, localice el lugar donde el mensaje "La pantalla se ha detectado." sea visualizado en la parte inferior de la aplicación y lleve a cabo la lectura y escritura en esa posición.
- Para comunicarse con la pantalla, se ha de registrar una contraseña (4 dígitos numéricos) similar a la contraseña del Sensor de datos inalámbricos inteligentes.
- Se leerán todas las opciones cuyas casillas de verificación estén marcadas. Los elementos que se van a escribir son aquellos que están activados y cuyas casillas de verificación han sido marcadas. Los elementos deshabilitados no se escribirán incluso si sus casillas de verificación se encuentran marcadas.

## Nombres y funciones de las distintas partes de la pantalla

## Pantalla principal

Esta es la pantalla principal de la aplicación.

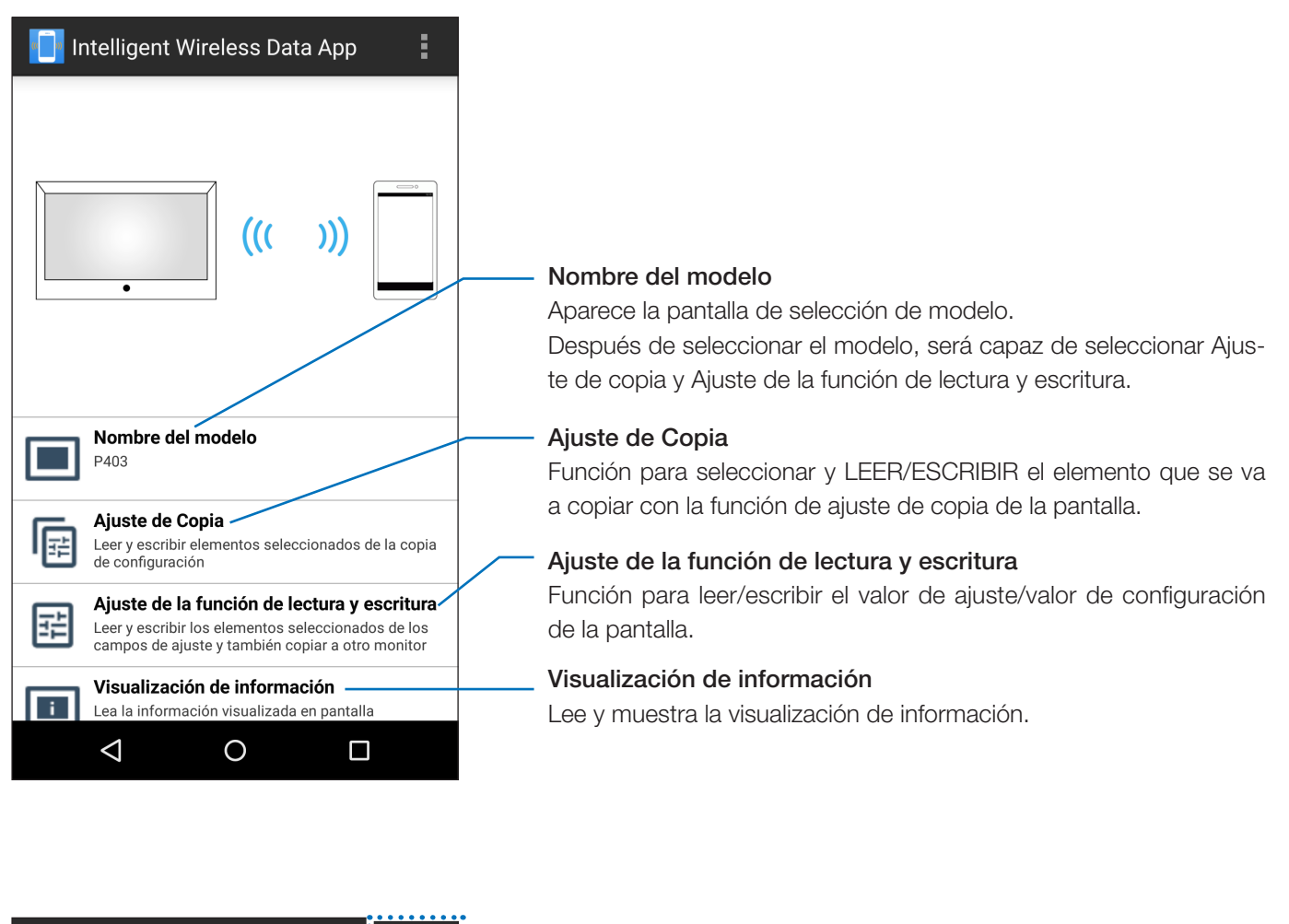

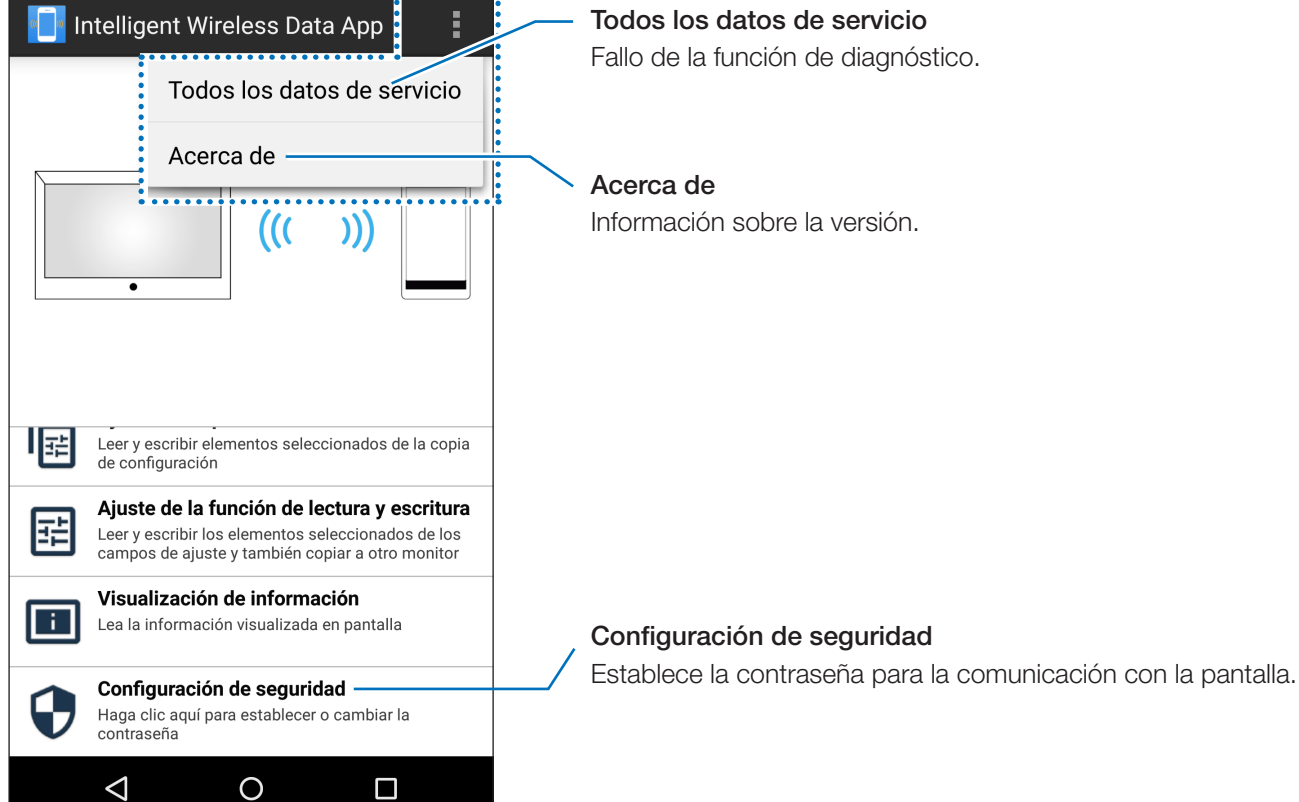

## Pantalla de selección del nombre de modelo

Selecciona el nombre del modelo de la pantalla.

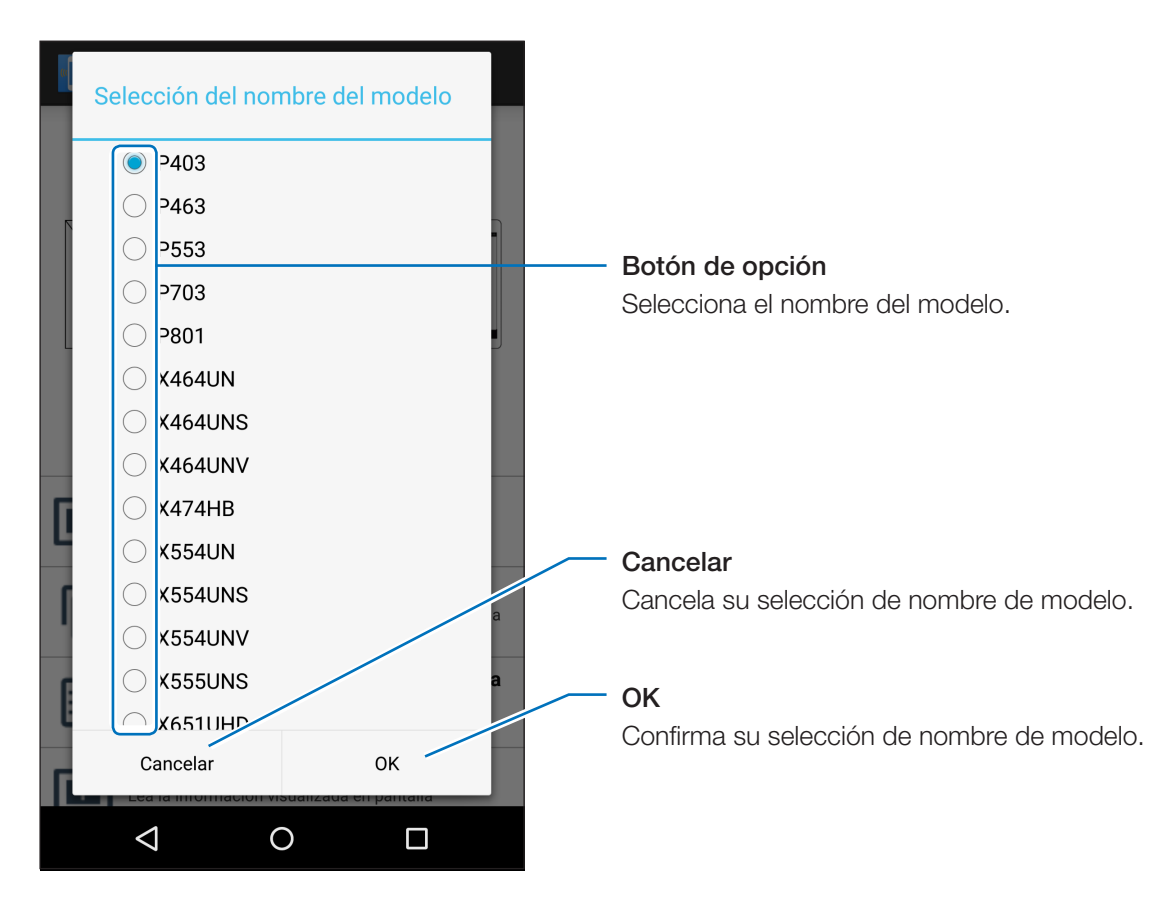

Referencia:

• Los artículos a leer/escribir son distintos en función de la pantalla.

## Pantalla Ajuste de copia

Seleccione la categoría a copiar y, a continuación, lleve a cabo LEER/ESCRIBIR en esta pantalla al igual que la función de ajuste de copia de la pantalla.

|                                                                                                    | Intelligent Wireless Data App                                                                                                    |  |                                                                                                    |
|----------------------------------------------------------------------------------------------------|----------------------------------------------------------------------------------------------------|--|----------------------------------------------------------------------------------------------------|
|                                                                                                    | Ajuste de Copia                                                                                                    |  |                                                                                                    |
|                                                                                                    | Deseleccionar todo                                                                                                    |  |                                                                                                    |
| Casilla de verificación<br>Seleccione los elementos que<br>desea leer o escribir.                              | Image: Display state in the state in the state in th |  | Botón de operación<br>Visualiza el ajuste en cada<br>categoría.<br>Consulte la "Pantalla Ajuste de<br>la función de lectura y escri-<br>tura" para más información<br>sobre cómo configurar los<br>ajustes. |
| Número de elementos seleccionados —<br>El número de elementos seleccio-<br>nados en cada categoría es visuali- | I IP<br>1/12<br>ISD<br>1/9<br>ULI IPANTALL<br>S/17<br>ESCRIBIR<br>LEER                                                                                                    |  | CONF. ID/IP AUTO<br>Aparece la pantalla CONF. ID/<br>IP AUTO.                                                                                                    |
| zado.                                                                                                    |                                                                                                    |  | LEER<br>Lee los datos en la categoría<br>seleccionada por medio de la<br>pantalla.                                                                                                    |
|                                                                                                    |                                                                                                    |  | ESCRIBIR<br>Escribe los datos en la cate-<br>goría seleccionada por medio<br>de la pantalla.                                                                                                    |

#### [Notas]

• Las diferencias con la función de ajuste de copia de la pantalla son las siguientes.

- \* Cada ajuste de terminal de entrada no puede copiarlo todo. Solo el ajuste del terminal de entrada seleccionado usando TIPO DE ENTRADA se puede copiar.
- \* "ACTIVADO" también se copia junto con "MULTIPANTALLA" "TILE MATRIX" "TILE COMP".
- \* Los ajustes del servidor HTTP de la pantalla no se pueden LEER ni ESCRIBIR.

#### Referencia:

• Consulte el manual de instrucciones de la pantalla para los elementos objetivo del Ajuste de Copia.

• Algunos elementos no se visualizan o ajustan en OSD dependiendo de la pantalla.

## Pantalla CONF. ID/IP AUTO

Después de escribir el ajuste de copia, CONF. ID/IP AUTO añade 1 al valor de ajuste de MULTIPANTALLA  $\rightarrow$  CONTROL DE ID  $\rightarrow$  ID MONITOR o CONTROL EXTERNO  $\rightarrow$  AJUSTE DIRECCIÓN IP  $\rightarrow$  DIRECCIÓN IP. Esta función le permite escribir un ID de monitor o dirección IP conectados a las pantallas múltiples.

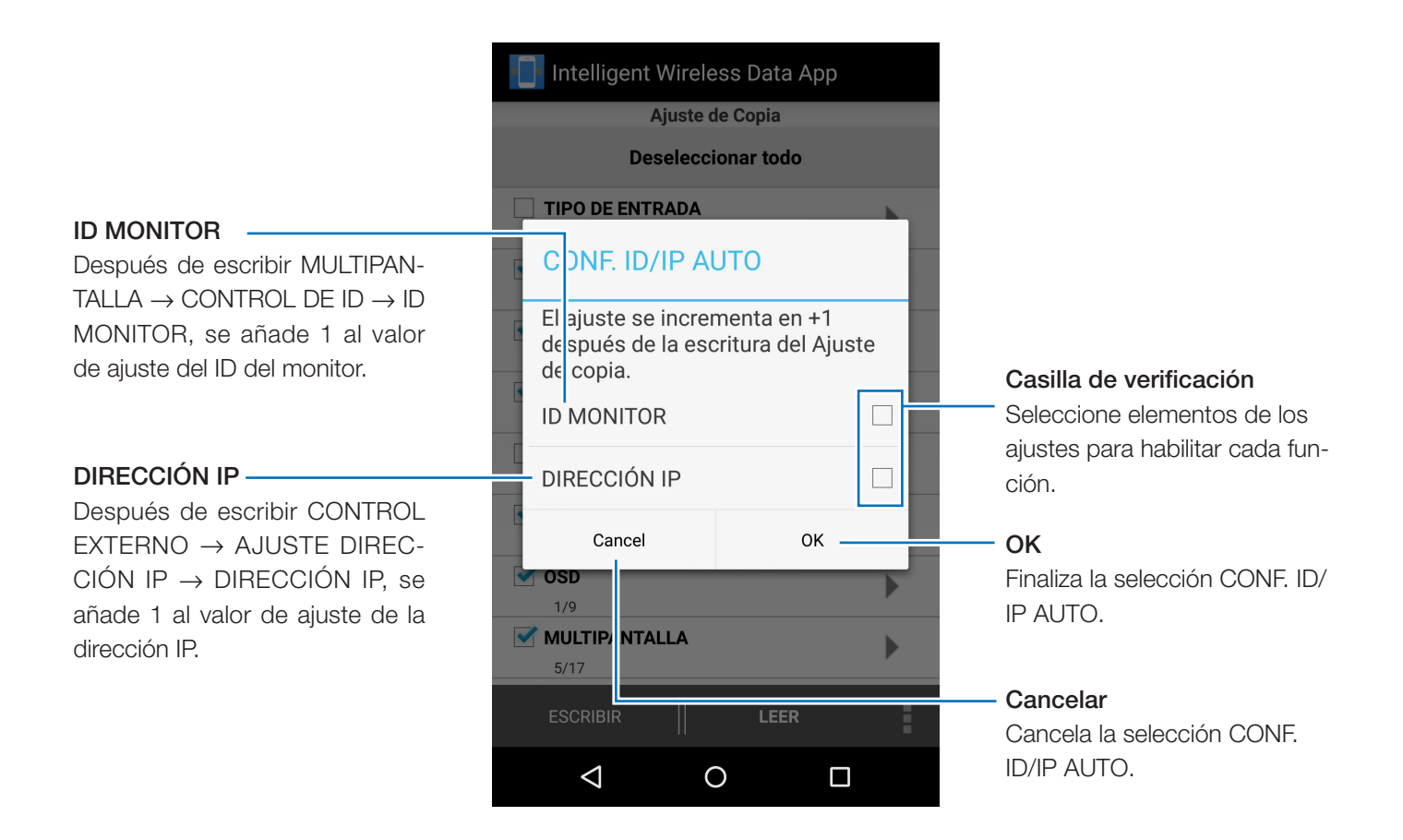

#### [ATENCIÓN]

- Esta función no puede usarse si la casilla de verificación MULTIPANTALLA → CONTROL DE ID → ID MONI-TOR permanece no seleccionada o no se puede escribir.
- Esta función no puede usarse si la casilla de verificación CONTROL EXTERNO → AJUSTE DIRECCIÓN IP → DIRECCIÓN IP permanece no seleccionada o no se puede escribir.
- Esta función no puede usarse cuando los valores de ajuste del ID del monitor o de la dirección IP están al máximo, 100 y 255 respectivamente.
- Se puede calcular la dirección IP usando CONF. ID/IP AUTO solamente con el cuarto octeto.

## Pantalla Ajuste de la función de lectura y escritura

Lee o escribe el valor de ajuste/valor de configuración de la visualización en esta pantalla.

Consulte el manual de instrucciones de la pantalla para obtener información detallada acerca de los diferentes elementos (varias opciones de la función OSD).

Referencia:

- La operación es la misma incluso cuando la pantalla se cambia de la pantalla Ajuste de Copia.
- El estado de la comprobación y el valor de ajuste/valor de configuración de cada elemento es almacenado individualmente en la pantalla respectiva de Ajuste de la función de lectura y escritura y la pantalla que se ha cambiado desde la pantalla Ajuste de Copia.
- Algunos elementos no se visualizan o ajustan en OSD dependiendo de la pantalla.

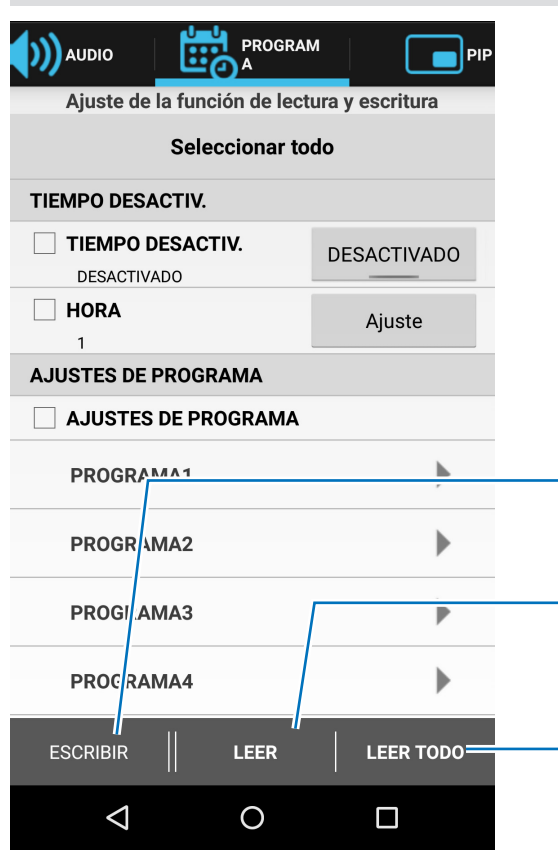

Casilla de verificación

desea leer o escribir.

Seleccione los elementos que

#### **ESCRIBIR**

Escribe datos del elemento seleccionado en la pantalla.

#### LEER

Lee datos del elemento seleccionado de la pantalla.

#### LEER TODO

Lee datos de todos los elementos incluyendo aquellos que no se han seleccionado desde la pantalla.

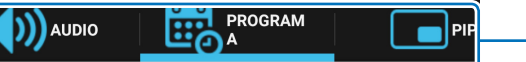

Ations de le fonestée de lestone o seculture

#### Seleccionar todo

TIEMPO DESACTIV. TIEMPO DESACTIV. DESACTIVADO DESACTIVADO HORA Ajuste AJI STES DE PROGRAMA AJUSTES DE PROGRAMA PROGRAMA1 PROGRAMA2 ۲ **PROGRAMA3** Þ ٥ PROGRAMA4 ESCRIBIR LEER LEER TODO

#### Ficha

El elemento se ha colocado en una categoría similar a la composición del menú OSD.

#### Botones de operación

Muestra la pantalla de ajuste y las opciones para cada elemento. Hay disponibles diferentes tipos de botones de pulsación, botones de alterne, etc.

## Notas

### Cambiar el TIPO DE ENTRADA

Al cambiar el TIPO DE ENTRADA, reajuste también los elementos de la siguiente tabla.

Si se lleva a cabo la escritura sin reconfigurar de nuevo los ajustes, los ajustes anteriores al cambio del TIPO DE ENTRADA podrían aparecer reflejados en la pantalla.

| Ficha               | Elemento                                      |
|---------------------|-----------------------------------------------|
| IMAGEN              | LUZ DE FONDO                                  |
|                     | CONTRASTE                                     |
|                     | DEFINICIÓN                                    |
|                     | BRILLO                                        |
|                     | TINTE                                         |
|                     | COLOR                                         |
|                     | TEMPERATURA COLOR                             |
|                     | CONTROL DEL COLOR                             |
|                     | CORRECCIÓN GAMMA                              |
|                     | AJUSTES PELÍCULA                              |
|                     | MODO IMAGEN                                   |
| AJUSTE              | AUTO AJUSTE                                   |
|                     | ASPECTO                                       |
|                     | VOLUMEN                                       |
| AUDIO               | AGUDOS                                        |
|                     | GRAVES                                        |
|                     | ENTRADA DE AUDIO                              |
| PIP                 | ASPECTO                                       |
| OSD                 | NOMBRE ENTRADA                                |
| MULTIPANTALLA       | TILE MATRIX (Cuando TILE MATRIX MEM = ENTRAD) |
| PROTECCIÓN PANTALLA | COLOR DEL BORDE                               |
| OPCIÓN AVANZADA1    | DESENTRELAZADO                                |
|                     | SISTEMA DE COLOR                              |
|                     | SOBREDESVIACIÓN                               |
|                     | 120 Hz                                        |
| OPCIÓN AVANZADA2    | ATENUACIÓN AUTO (Excepto SENSOR HUMANO)       |

Referencia:

• Cambiar el TIPO DE ENTRADA inicializará elementos de la lista y todas las casillas de verificación han sido seleccionadas.

• Algunos elementos no se visualizan en función de la pantalla.

## Pantalla Visualización de información

Lee y muestra la información de la visualización en esta pantalla.

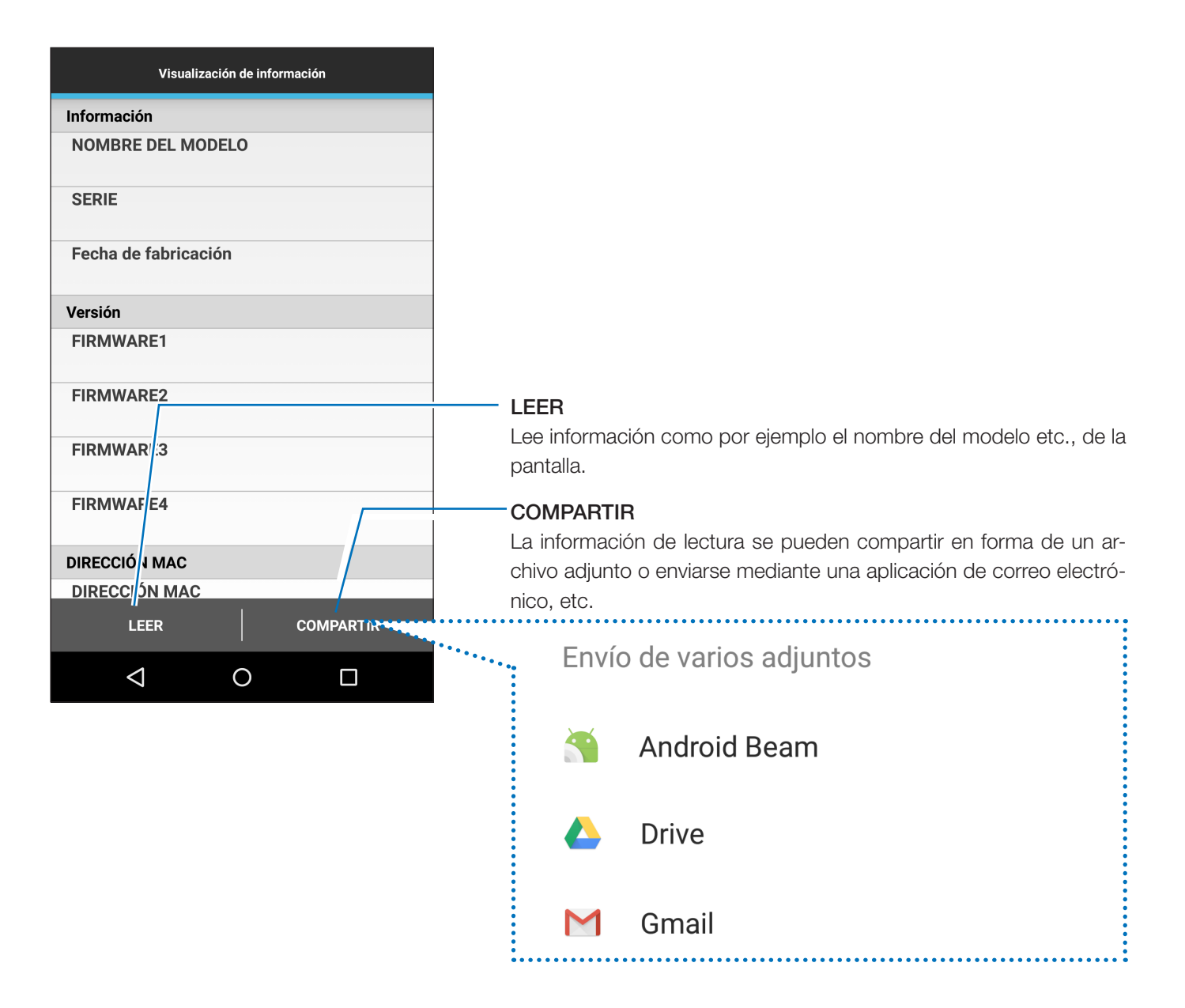

## Pantalla Configuración de seguridad

Registra la contraseña de la aplicación para la comunicación con la pantalla, o para editar la contraseña del Sensor de datos inalámbricos inteligentes en esta pantalla.

La contraseña inicial del Sensor de datos inalámbricos inteligentes se ajusta a "0000".

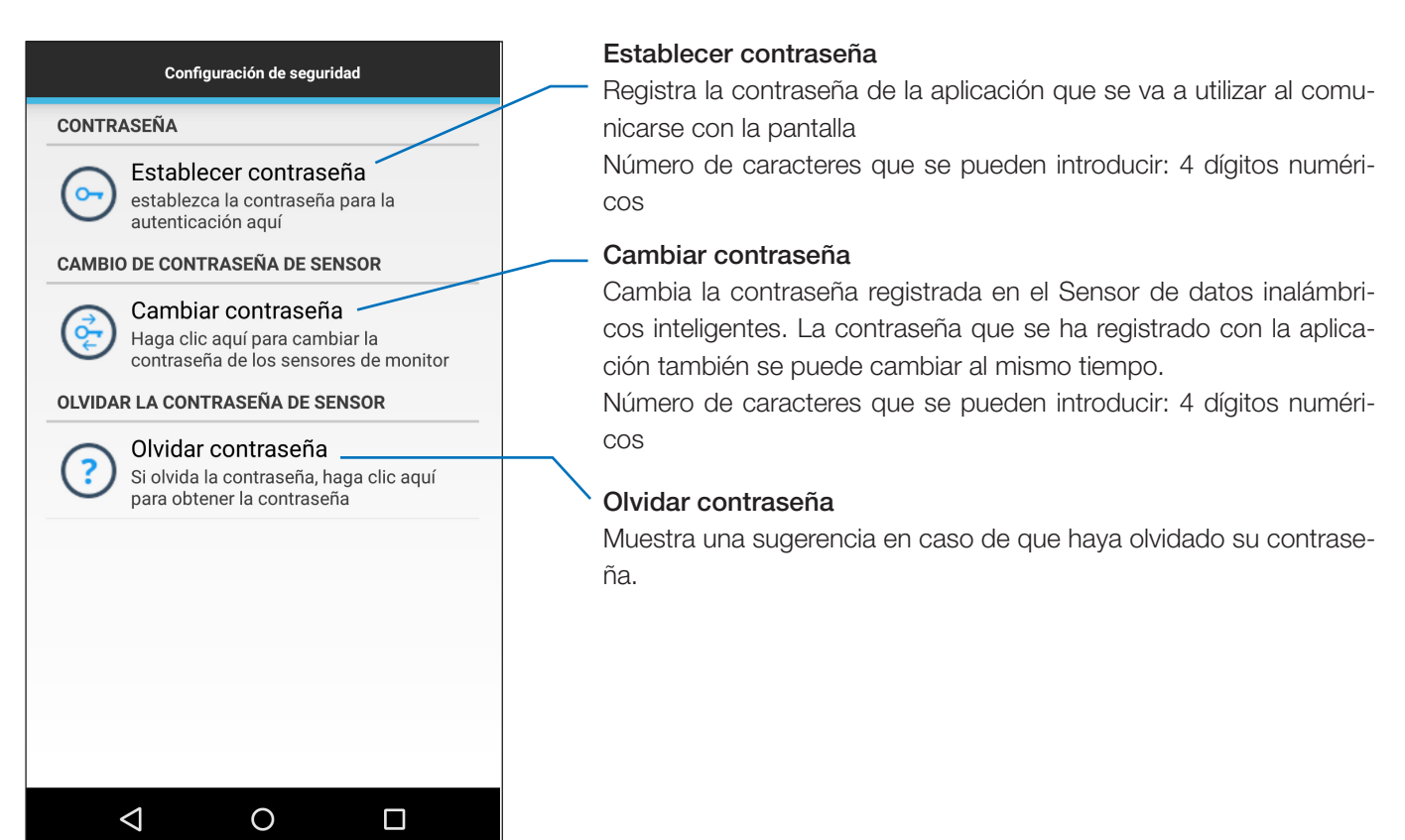

## Pantalla Todos los datos de servicio

Esta pantalla se utiliza para el diagnóstico de fallos.

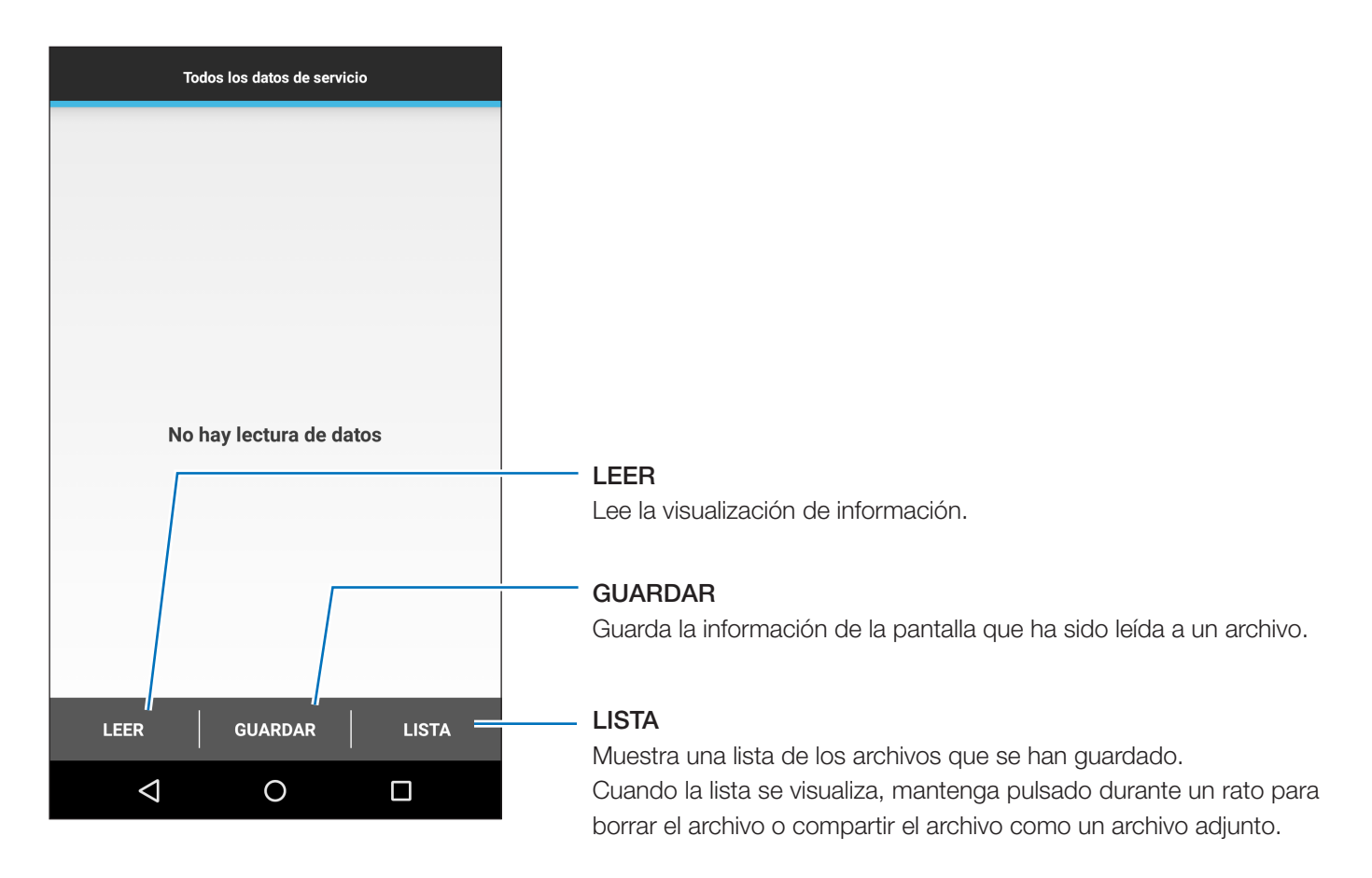

## Pantalla Acerca de

Esta pantalla muestra la información sobre la versión, etc.

| Acerca de                                             | Versión de la aplicación                                 |
|-------------------------------------------------------|----------------------------------------------------------|
| Intelligent Wireless Data App                         | Muestra la versión de la aplicación.                     |
| Versión de la aplicación                              |                                                          |
| 1.0.9                                                 |                                                          |
| Derechos de Autor©                                    | Derechos de Autor©                                       |
| NEC Display Solutions, Ltd. 2013 - 2015               | Muestra la información sobre los derechos de autor.      |
| Licencias de código abierto                           |                                                          |
| ActionBarSherlock                                     | $\mathbf{X}$                                             |
| Bajo Licencia Apache, versión 2.0 (la "Licencia"); no | Licencias de código abierto                              |
| con la Licencia.                                      | Muestra el contenido de las licencias de código abierto. |
| Puede obtener una copia de la Licencia en             | -                                                        |
| http://www.apache.org/licenses/LICENSE-2.0            |                                                          |
|                                                       |                                                          |
|                                                       |                                                          |
|                                                       |                                                          |
|                                                       |                                                          |
|                                                       |                                                          |
|                                                       |                                                          |
|                                                       |                                                          |
|                                                       |                                                          |
|                                                       |                                                          |
|                                                       |                                                          |
|                                                       |                                                          |
|                                                       |                                                          |

## Acerca de marcas comerciales

Los logotipos Android y Android, Google Play (antiguo Android Market) y los logotipos Google Play, son marcas comerciales o marcas comerciales registradas de Google Inc.